# Kawasaki Journal of Medical Welfare

Online Submission and Review System Manual for Authors

(after the notification of review results)

# Table of Contents

| 1. Int | troduction                                             | 2 |
|--------|--------------------------------------------------------|---|
| 1.1.   | Peer Review Phase                                      | 2 |
| 1.1    | 1.1. Checking Peer Review Results                      | 4 |
| 1.1    | 1.2. Resubmission according to the Peer Review Results | 5 |
| 1.2.   | English Check Phase                                    | 6 |
| 1.2    | 2.1. Checking and Correcting English Check Results     | 6 |
| 1.3.   | Final Submission                                       | 8 |
| 1.4.   | Proofreading Phase                                     |   |
| 1.5.   | Checking and Correcting Proofreading Files             |   |

### 1. Introduction

This document is the system instruction manual for authors using the "Kawasaki Journal of Medical Welfare, Online Submission and Review System" (after the phase that the review results are notified). Please refer to "Online Submission and Review System Manual (From Entry to Submission)" for how to log in and use the system for the first submission.

### 1.1. Peer Review Phase

The peer review results can be viewed from the Review ("査読") tab.

| 🖌 川崎医療福祉                          | 上学会誌 オンライン投稿・査読システム                        | ⊖川崎太郎 ~                              |
|-----------------------------------|--------------------------------------------|--------------------------------------|
| Home / Japanese Vol.31 No.1 202   | 21 / 陽害のある子どもを対象にした放課後等デイサービスに関する調査研究の文献検討 |                                      |
| Japanese Vol.31 No.1 2            | 021 障害のある子どもを対象にした放け後等デイサービスに留する調査研究の文献検討  | ( 査読回数 1) ( 著者修正中) ( 申貸録) 過去の投稿を参照 ▼ |
| エントリー 投稿 査言                       | <sup>2</sup>                               |                                      |
| 査読者1の査読結果                         |                                            | 2021-12-10 13:58:54                  |
| 総合評価                              |                                            |                                      |
| ○ 採用 (訂正不要、または                    | ま形式面のごく軽微な修正のみ)                            |                                      |
| <ul> <li>再査読(内容、表現に修正)</li> </ul> | Eを要する)                                     |                                      |
| ○ 不採用(コメントに理由を                    | を明記してください)                                 |                                      |
| □ 原稿種類の変更を要する                     | 原稿理録<br>総説 (Review article)   ▼ 変更後     ▼  |                                      |
| 新規性・独創性                           | ○ 優 ⑨ 可 ○ 不可                               |                                      |
| 論旨·記述                             | ○ 優 ⑨ 可 ○ 不可                               |                                      |
| データ収集の方法                          | ○ 優 ◉ 可 ○ 不可                               |                                      |
| データ処理・数式                          | ○ 優 ◉ □ ○ 不可                               |                                      |
| 関連研究の引用                           | ○ 優 ⑨ 可 ○ 不可                               |                                      |
| 図表の表現                             | ○ 優 ◉ □ ○ 不可                               |                                      |
| コメント<br>再査読となります。詳細は別組            | 抵を参照してください。                                |                                      |

The peer review results in the past can be viewed by clicking on "See past submissions (過去の投稿を参照)" in the upper right corner and then selecting the Review ("査読") tab.

| 📕 川崎医療福祉                          | と学会誌 オンライン投稿・査読システム                                                      | • 川崎太郎 -                           |
|-----------------------------------|--------------------------------------------------------------------------|------------------------------------|
| Home / Japanese Vol.31 No.1 202   | iome / Japanese Vol.31 No.1 2021 / 障害のある子どもを対象にした放課後等デイサービスに関する調査研究の文献検討 |                                    |
| Japanese Vol.31 No.1 2            | 021 帰春のある子どもを対象にした放課後等デイサービスに関する調査研究の文献検討                                | ( 査読回数 1 ) (著書修正中 ) 月白菜 過去の投稿を参照 ▼ |
| エントリー 投稿 査課                       | <u>ة</u>                                                                 |                                    |
| 査読者1の査読結果                         |                                                                          | 2021-12-10 13:58:54                |
| 総合評価                              |                                                                          |                                    |
| <ul><li>〇 採用 (訂正不要、または)</li></ul> | H形式面のごく軽微な修正のみ)                                                          |                                    |
| <ul> <li>再査読(内容、表現に修正</li> </ul>  | を要する)                                                                    |                                    |
| ○ 不採用(コメントに理由を                    | :明記してください)                                                               |                                    |
| □ 原稿種類の変更を要する                     | <sup>原隔機構</sup><br>総説 (Review article) ▼ 変更後 ▼                           |                                    |
| 新規性・独創性                           | ( 솦 ) 이 이 자리                                                             |                                    |
| 論旨・記述                             | ○ 優 ⑨ 可 ○ 不可                                                             |                                    |
| データ収集の方法                          | ○ 優 ● 可 ○ 不可                                                             |                                    |
| データ処理・数式                          | ○ 優 ● 可 ○ 不可                                                             |                                    |
| 関連研究の引用                           | ○ 優 ● 可 ○ 不可                                                             |                                    |
| 図表の表現                             | ○ 優 ◉ 可 ○ 不可                                                             |                                    |
| コメント<br>再査読となります。詳細は別紙            | を参照してください。                                                               |                                    |

# 1.1.1. Checking Peer Review Results

After the peer review is finished, the secretariat will send an e-mail like the following to the corresponding author. The author can check the result by clicking the link ("投稿を確認") in the e-mail, then proceed to the resubmission if necessary.

If the Editor's decision is "Approved (Final Submission Request)", go to <u>1.3. English Check Phase</u>. The author will be asked to resubmit the revised manuscript after the English Check, so resubmission is not required at this point.

```
川崎医療福祉学会
オンライン投稿・査読システム
投稿者の方へ本メールを送信しています。
査読結果が届きました。
以下からシステムにログインを行い、査読結果の内容を確認してください。
投稿を確認
事務局からのコメント
再査読となります。
本メールは送信専用メールアドレスから送信されています。
このメールへ返信いただいても、返答致しかねますのでご了承ください。
[Translation of email content]
Kawasaki Medical Welfare Society
Online Submission and Peer Review System
This email is being sent to the author.
The review results have been received.
Please log in to the system below and check the contents of the review results.
Confirm Submission
Comments from the Secretariat
The manuscript will be sent for re-review.
This email is sent from a dedicated email address for notifications and cannot receive replies.
```

The review comments and results are listed in the comment section of the Online System and/or directly written in the manuscript file (Word).

In some cases, the review comments are written in the manuscript file that was converted to PDF. In the case of PDF files, the comments may be garbled when opened in a web browser, so please download the file and check the comments afterwards.

1.1.2. Resubmission according to the Peer Review Results

The author can revise the manuscript according to the review comments and resubmit the revised manuscript. Please upload the revised manuscript file (原稿) and a document explaining the revisions (修 正説明書) in the Submission ("投稿") tab. After uploading, submit by clicking the Submit ("投稿") button.

| 🖌 川崎医療福祉                                                                                    | と学会誌 オンライン                         | 投稿・査読システ <i>し</i>      | 4                    | ⊖ 投稿者1 ▼                   |
|---------------------------------------------------------------------------------------------|------------------------------------|------------------------|----------------------|----------------------------|
| Home / Japanese Vol.31 No.1 202                                                             | 1 / 障害のある子どもを対象にしたカ                | <b>奴課後デイサービスに関する調査</b> | 研究の文献検討              |                            |
| Japanese Vol.31 No.1 2<br>過去の投稿を参照<br>エントリー 投稿 宣調                                           | 021 障害のある子どもを対象にした放<br><u> ・</u> 売 | 線後デイサービスに関する調査研究の2     | Z (10.1483)          | ( 查然回数 1) 著者修正中 <b>两合款</b> |
| <sup>原稿</sup><br>No 1 原稿 障害のある子どもを<br>修正説明書                                                 | 対象にした放課後デイサービスに                    | <u>関する調</u> … ×<br>D   |                      |                            |
| チェックリスト兼投稿承諾書<br>チェックリスト兼投稿承諾書.pd<br>デ会ホームページの開後再報からタワンロー                                   | <u>f</u><br>- ドす <i>ること</i> ができます。 | ×                      |                      |                            |
| <sup>20100 希望数</sup><br>0 冊<br>表紙有無 ● あり ○ なし<br><sup>原稿枚数</sup> (総再数)<br>10 枚<br>表紙<br>1 枚 | 和文要約<br>1 枚                        | 英文要約<br>1              | <sup>本文</sup><br>枚 8 | 枚                          |
|                                                                                             |                                    |                        |                      |                            |

### 1.2. English Check Phase

Once the manuscript has been approved, the process will move on to the English Check phase. The results of the English check can be viewed on the English ("英文") tab.

| 🔰 川崎医療福祉学会誌 オンライン投稿・査読システム                                                               | 🕒 川崎 太郎 ~                           |
|------------------------------------------------------------------------------------------|-------------------------------------|
| Home / Japanese Vol.31 No.1 2021 / 障害のある子どもを対象にした放課後等デイサービスに関する調査研究の文献検討                 |                                     |
| Japanese Vol.31 No.1 2021 場面のある子ども左対象にした放課後得デイサービスに関する装置研究の文献検討           エントリー 投稿 査読 英文 | ( 査読回数 3) (発文チェック中) (採用) 送去の投稿を参照 ▼ |
| 英文チェック書への査読依頼                                                                            | SCC山口 2021-12-10 14:37:18           |
| コメント<br>英文チェックしてください。                                                                    |                                     |
| 🔋 定型文を読み込み 💦 英文チェック者へ再依頼                                                                 |                                     |
| 英文チェック抽果                                                                                 | SCCШ□ 2021-12-10 14:51:10           |
| Fェック協業<br>英文チェック結果.docx X                                                                |                                     |
| コメント<br>別紙を参照してください。                                                                     |                                     |
| 24 - 24 - 24 - 24 - 24 - 24 - 24 - 24 -                                                  | ● 事務局へ英文チェック結果を通知しました。              |

1.2.1. Checking and Correcting English Check Results

Once the English checker has posted the results of their check, the author will receive an email from the secretariat like the following. The author can check the results by clicking the link ("投稿を確認") in the e-mail, and make any necessary corrections (re-submission) as needed.

川崎医療福祉学会 オンライン投稿・査読システム 英文チェック結果が投稿されました。 以下から投稿の内容を確認してください。 投稿を確認 事務局からのコメント ••• 本メールは送信専用メールアドレスから送信されています。 このメールへ返信いただいても、返答致しかねますのでご了承ください。 [Translation of email content] Kawasaki Medical Welfare Society Online Submission and Review System

| This email was sent from a dedicated email address for sending messages only. |
|-------------------------------------------------------------------------------|
| This small was sent from a dedicated small address for sending messages only  |
|                                                                               |
|                                                                               |
| Comments from the secretariat                                                 |
| Confirm Submission                                                            |
| Please click the link below to confirm the contents of your submission.       |
| The English language check result has been posted for your submission.        |

If you revise your manuscript based on the results of the English check and wish to resubmit it, please attach the revised manuscript file (原稿) and a document explaining the revisions (修正説明書), and submit them through the Submission ("投稿") tab.

| 🖌 川崎医療福祉                                                                                                    | と学会誌 オンライン                            | 投稿・査読システム                         |                    | B 投稿者1 ▼      |
|----------------------------------------------------------------------------------------------------|---------------------------------------|-----------------------------------|--------------------|---------------|
| Home / Japanese Vol.31 No.1 202                                                                                             | 1 / 障害のある子どもを対象にしたが                   | ∇課後デイサービスに関する調査研?                 | 党の文献検討             |               |
| Japanese Vol.31 No.1 2<br>過去の投稿を参照<br>エントリー 投稿 宣題                                                                           | 021 帰告のある子どもを対象にした数8<br><u>*</u><br>そ | R後デイサービスに関する調査研究の文(               | 11851              | (查読回数1) 著者修正中 |
|                                                                                                    | 対象にした放課後デイサービスに                       | <u>関する調… ×</u><br><u>× 0</u><br>× |                    |               |
| デジホームページの時候開始からタワンロー<br>別刷希望数       0     冊       表紙有無 (●) あり (○) なし       原時枚数 (総員数)       10     枚       表紙       1     枚 | トすることができます。<br>和文英約<br><u>1 枚</u>     | 英文要約<br>1                         | <sup>本文</sup><br>8 | <u>枚</u>      |
| ▲ 投稿                                                                                                    |                                       |                                   |                    |               |

# 1.3. Final Submission

Once the peer review and English check are complete, the secretariat will send an email like the following to the author. The author can open the link in the email and make the final submission.

```
川崎医療福祉学会
オンライン投稿・査読システム
最終投稿が依頼されました。
以下から投稿の内容を確認してください。
投稿を確認
事務局からのコメント
...
本メールは送信専用メールアドレスから送信されています。
このメールへ返信いただいても、返答致しかねますのでご了承ください。
[Translation of email content]
Kawasaki Medical Welfare Society
Online Submission and Peer-Review System
The final submission has been requested.
Please confirm the content of the submission below.
Confirm Submission
Comments from the secretariat
...
This email is sent from a sending-only email address.
Please note that we cannot reply to this email.
```

| ↓ 川崎医療福祉学会誌 オンライン投稿・査読システム                                                                                                    | ● 川崎 太郎 ~                       |
|----------------------------------------------------------------------------------------------------|---------------------------------|
| ome / Japanese Vol.31 No.1 2021 / 爆雷のある子どもを対象にした放課後等デイサービスに関する調査研究の文献検討                                                        |                                 |
| Japanese Vol.31 No.1 2021 頃番のある子どもを対象にした効果後等テイサービスに関する講座研究の文献体計<br>エントリー 投稿 宣節 英文<br><u>メント フップAmem.ucc.x</u><br>JWLを参照してください。 | (資料版数3) ●特徴機な減中 (料用) 過去の投稿を参照 ▼ |
| -<br>投稿者への返却<br>コメント                                                                                                    | 2021-12-10 14:51:58             |
| ☆隔音への最終投稿依頼<br>⊐メント<br>最終投稿をお願いします。投稿画面の"最終"にチェックを入れてください。                                                                     | 2021-12-10 15:00:13             |
|                                                                                                    |                                 |

The author can check the comments from the secretariat in the English ("英文") tab.

When making the final submission, please attach the final manuscript Word file and the final manuscript confirmation PDF. Also, please confirm that there are no mistakes in the final submission, check the "Final Submission" ("最終投稿") checkbox, and submit it.

| 📕 川崎医療福祉学会誌 オンライン投稿・査読システム                                                                                           | 吕 投稿者1 ▼            |
|----------------------------------------------------------------------------------------------------|---------------------|
| Home / Japanese Vol.31 No.1 2021 / 障害のある子どもを対象にした放課後デイサービスに関する調査研究の文献検討                                              |                     |
| Japanese Vol.31 No.1 2021                                                                                            | (預款回数 2) 最終投稿依報中 預用 |
|                                                                                                    | <u>//</u>           |
| 翻新原稿Word<br>最終原稿.docx × 0<br>翻新原稿施設用PDF<br>最終投稿.pdf × 0                                                              |                     |
| ◎ 1 修正説明書 障害のある子どもを対象にした放課後デイサービスに関… ×                                                                               |                     |
| チェックリスト兼投稿承諾書     チェックリスト兼投稿承諾書,pdf     ×       デ会ポームページの簡條需知からダワンロードすることかできます。     >>>>>>>>>>>>>>>>>>>>>>>>>>>>>>>> |                     |
| 表紙有無 () あり () なし                                                                                                    |                     |
| 1 投稿 ☑ 最終投稿                                                                                                    |                     |

### 1.4. Proofreading Phase

The author can check the first proofreading file in the Proofreading ("校正") tab.

| ▶ 川崎医療福祉学会誌 オンライン投稿・査読システム                                                          | ❸ 川崎 太郎 ~                           |
|-------------------------------------------------------------------------------------|-------------------------------------|
| Home / Japanese Vol.31 No.1 2021 / 障害のある子どもを対象にした放課後等デイサービスに関する調査研究の文献検討            |                                     |
| Japanese Vol.31 No.1 2021 障害のある子どを対象にした加速使得デイサービスに関する装置研究の交割特別<br>エントリー 投稿 童読 天文 校正 | ( 重純國政 3) (初期校正年) ( 第月) 過去の投稿を参照  ・ |
| 初落                                                                                  | SCCШ□ 2021-12-10 15:13:27           |
| 校正<br>校正 docx ×<br>コメント<br>初稿をアップしました。<br>常 非名向へ有通知<br>常 非名向へ有通知                    |                                     |
| 校正依頼                                                                                | SCC∐□ 2021-12-10 15:25:16           |
| □×>ト<br>初稿がアップされました。校正をお願いします。                                                      |                                     |
| ■ 定型文を読み込み 🛐 投稿者、査読者 2 へ再依頼                                                         |                                     |

## 1.5. Checking and Correcting Proofreading Files

Once the proofreading has begun, the secretariat will send an email like the following to the author. The author can open the link in the email and proceed to the proofreading.

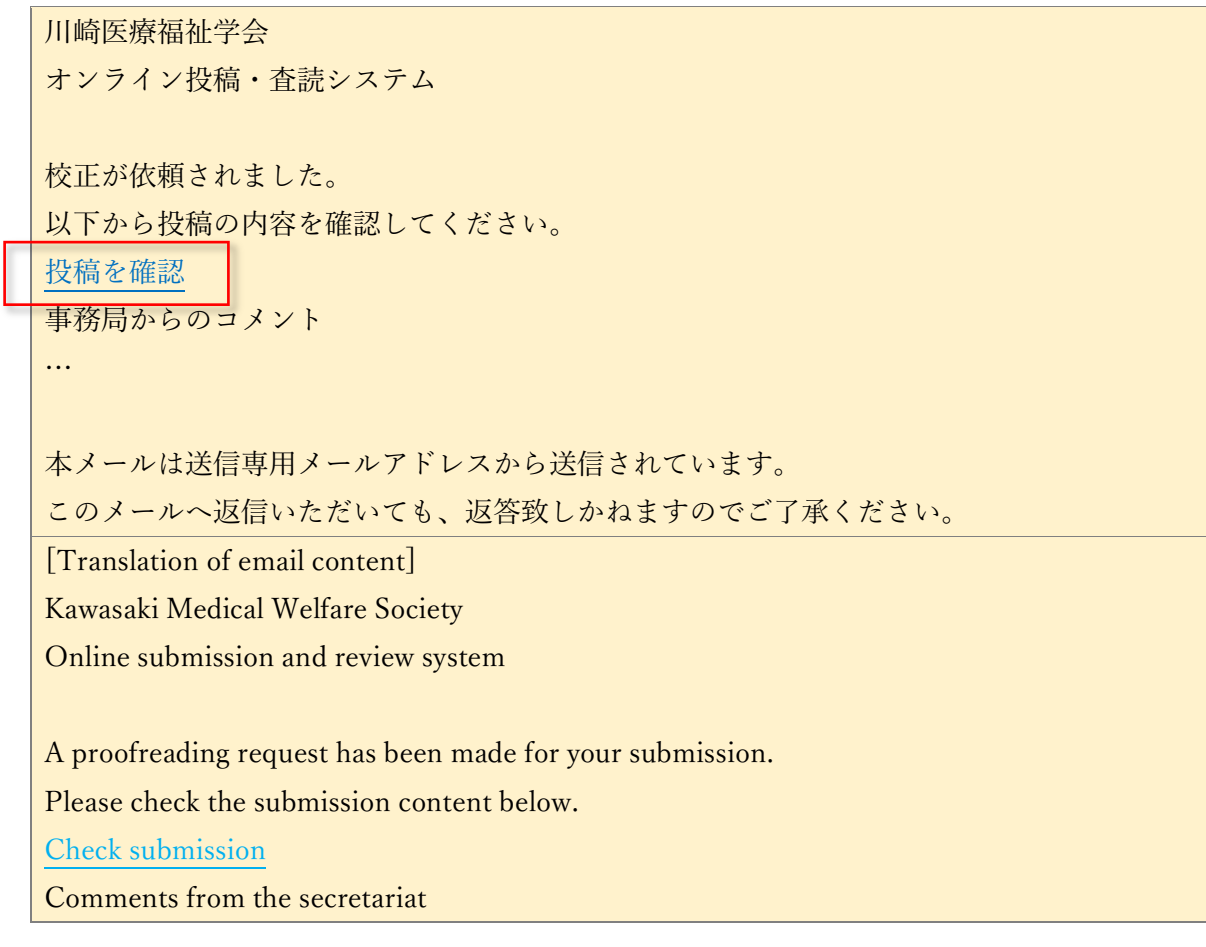

... This email is being sent from a dedicated email address. Please note that we cannot respond to any replies to this email.

By attaching the proofread file that the author edits, or entering comments (multiple lines can be entered) and clicking the "Notify office" ("事務局へ通知") button, the secretariat will be notified of the proofreading results (via email notification).

| 🕒 川崎 太郎 🤇                       |
|---------------------------------|
|                                 |
| ( 重純回数3)(初時改正年)(20月) 送去の投稿を参照 ▼ |
| 2021-12-10 15:25:16             |
|                                 |
|                                 |
|                                 |
|                                 |

Once you have completed the author's proofreading, your work is complete.

Thank you for your hard work.